# IBM SPSS Amos Installation Instructions (Single User)

The following instructions are for installing IBM® SPSS® Amos<sup>™</sup> version 20 using a single user license. A single-user license allows you to install IBM SPSS Amos on up to two computers, if those computers are used by one user.

# System Requirements for IBM SPSS Amos

The minimum hardware and software requirements for IBM® SPSS® Amos<sup>™</sup> are as follows:

#### **Operating system**

 Microsoft Windows XP (32-bit version), Windows Vista (32-bit and 64-bit versions), or Windows 7 (32-bit and 64-bit versions).

#### Configuration

- Intel or AMD processor
- 256 megabytes (MB) of RAM or more
- 125 MB of available hard-disk space
- If using physical installation media, DVD/CD drive
- Super VGA (800x600) or a higher-resolution monitor

#### Authorization Code

You will also need your authorization code(s). If you downloaded IBM SPSS Amos, your authorization code is available from *http://www.ibm.com/software/getspss*. If you received physical installation media, your authorization code may be delivered on a separate sheet of paper along with your software or on the inside cover of the DVD/CD case. The authorization code enables you to obtain a license for IBM SPSS Amos. If you cannot find your authorization code, contact your sales representative. In some cases, you might have multiple codes. You will need all of them.

*Note*: You cannot run IBM SPSS Amos remotely via Windows Terminal Services or Citrix with a single user license.

# Installing IBM SPSS Amos

*Note*: To install IBM® SPSS® Amos<sup>TM</sup>, you must be logged on to your computer with administrator privileges.

IBM SPSS Amos Installation Instructions (Single User)

## Installing from a Downloaded File

#### Windows XP

- Double-click the file that you downloaded and extract the files to some location on your computer.
- ► Using Windows Explorer, browse to the location where you extracted the files and double-click *setup.exe*.
- ► Follow the instructions that appear on the screen. See Notes for Installation for any special instructions.

#### Windows Vista or Windows 7

You must run the installer as administrator:

- Double-click the file that you downloaded and extract all the files to some location on your computer.
- ▶ Using Windows Explorer, browse to the location where you extracted the files.
- ▶ Right-click *setup.exe* and choose Run as Administrator.
- ► Follow the instructions that appear on the screen. See Notes for Installation for any special instructions.

## Installing from the DVD/CD

#### Windows XP

- ► Insert the DVD/CD into your DVD/CD drive. The AutoPlay feature presents a menu.
- On the AutoPlay menu, click Install IBM SPSS Amos, and then follow the instructions that appear on the screen. See Notes for Installation for any special instructions.

#### Windows Vista or Windows 7

You must run the AutoPlay as administrator:

- Close the AutoPlay window that automatically appeared when you inserted the DVD/CD into your DVD/CD drive.
- ► Using Windows Explorer, browse to the DVD/CD drive.
- ▶ Right-click *setup.exe* in the *Windows* subfolder and choose Run as Administrator.
- On the AutoPlay menu, click Install IBM SPSS Amos, and then follow the instructions that appear on the screen. See Notes for Installation for any special instructions.

## Notes for Installation

This section contains special instructions for this installation.

License type. Be sure to select Single User License.

# **Licensing Your Product**

After the main part of the installation is complete, click OK to launch the License Authorization Wizard. The License Authorization Wizard allows you to obtain a license for IBM® SPSS® Amos<sup>TM</sup>.

If you do not get a license now, you can enable IBM SPSS Amos to be used for a temporary usage period. After the temporary usage period—which begins when the product is first used—IBM SPSS Amos will no longer run. Therefore, it is recommended that you obtain a license as soon as possible. You must either obtain a license or enable for temporary usage to use IBM SPSS Amos.

*Note*: Licenses are tied to your computer's hardware with a **lock code**. If you replace your computer or its hardware, you will have a new lock code and will need to repeat the authorization process. If you find out that you exceeded the allowable number of authorizations specified in the license agreement, contact your sales representative.

*Warning:* The license is sensitive to time changes. If you must change the system time and then cannot run the product, contact IBM Corp. Technical Support by visiting *http://www.ibm.com/support*.

## Using the License Authorization Wizard

- ▶ If you don't launch the License Authorization Wizard during installation or cancel the License Authorization Wizard before obtaining a license, you can launch it by choosing License Authorization Wizard in the Windows Start menu program group for IBM® SPSS® Amos<sup>TM</sup>. On Windows Vista or 7, you must run as administrator. Right-click the License Authorization Wizard shortcut and choose Run As Administrator.
- ▶ When prompted, choose License my product now. If you want to enable for temporary usage instead, refer to Enabling for Temporary Usage on p. 4.
- When prompted, enter one or more authorization codes. If you received physical installation media, your authorization code may be delivered on a separate sheet of paper along with your software or on the inside cover of the DVD/CD case.

The License Authorization Wizard sends your authorization code over the Internet to IBM Corp. and automatically retrieves your license. If your computer is behind a proxy, click Configure proxy settings and enter the appropriate settings.

If the authorization process fails, you will be prompted to send an e-mail message. Choose whether you want to send the e-mail message through your desktop e-mail program or through a Web-based e-mail application.

- If you choose the desktop option, a new message with the appropriate information will be created automatically.
- If you choose the Web-based option, you must first create a new message in your Web-based e-mail program. Then copy the message text from the License Authorization Wizard and paste it into your e-mail application.

IBM SPSS Amos Installation Instructions (Single User)

Send the e-mail message and respond to the prompt in the License Authorization Wizard. The e-mail message will be processed almost instantaneously. You can click Enter License Code(s) to enter any license code(s) that you receive. If you already closed the License Authorization Wizard, restart it and select License my product now. On the Enter Codes panel, add the license code that you received and click Next to complete the process.

## **Enabling for Temporary Usage**

You can enable for temporary usage instead of installing the regular license.

- ► Launch the License Authorization Wizard.
- ▶ When prompted, choose Enable for temporary usage.
- On the next screen, click the browse button to locate the temporary usage file in the product installation directory (typically *temp.txt*).

### Viewing Your License

You can view the license by relaunching the License Authorization Wizard. The first panel displays the licensing information. Click Cancel when done, and click Yes when prompted about cancelling.

## Uninstalling IBM SPSS Amos

To completely uninstall IBM® SPSS® Amos<sup>TM</sup>:

▶ Use the Windows Control Panel to remove IBM SPSS Amos.

# Updating, Modifying, and Renewing IBM SPSS Amos

If you renew your license, you will receive a new authorization code (or codes). For instructions on using the authorization code(s), see Licensing Your Product on p. 3.